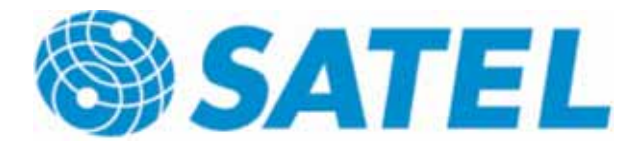

# USER GUIDE M2M Point – to – Multipoint

## TABLE OF CONTENTS

| 1  | INS                                                         | STALLATION                                                                                                    | 3                                    |
|----|-------------------------------------------------------------|----------------------------------------------------------------------------------------------------|--------------------------------------|
|    | 1.1<br>1.2                                                  | SUB-STATIONS                                                                                                    | 3<br>3                               |
| 2  | СС                                                          | DNNECTING THE INPUTS AND OUTPUTS                                                                                                    | 4                                    |
|    | 2.1<br>2.2<br>2.3<br>2.4                                    | DIGITAL CONNECTIONS<br>ANALOG INPUTS<br>DIGITAL OUTPUTS<br>ANALOG OUTPUTS                                                                               | 4<br>4<br>4                          |
| 3  | PRC                                                         | DGRAM                                                                                                    | 5                                    |
| 4  | Set                                                         | TINGS                                                                                                    | 6                                    |
|    | 4.1                                                         | SATELLINE RADIO MODEM AND SATEL I-LINK 100 CONFIGURATIONS                                                                                               | 6                                    |
| 5  | USI                                                         | NG THE PROGRAM                                                                                                    | 7                                    |
|    | 5.1<br>5.2<br>5.3<br>5.4<br>5.5<br>5.6<br>5.7<br>5.8<br>5.9 | START.<br>OPERATION WINDOW.<br>COM PORT.<br>SLAVE ADDRESS<br>GENERAL<br>SENDING DIGITAL DATA<br>SENDING ANALOG DATA<br>RECEIVING ANALOG DATA<br>EDITING | 7<br>7<br>7<br>8<br>8<br>8<br>8<br>9 |
| 6  | SA۱                                                         | /E / LOAD 1                                                                                                    | 1                                    |
|    | 6.1<br>6.2<br>6.3<br>6.4<br>6.5                             | SELECTED SLAVE SETTINGS                                                                                                    | 1<br> 1<br> 1<br> 1                  |
| 7  | INE                                                         | DICATORS 1                                                                                                    | 2                                    |
|    | 7.1<br>7.2                                                  | ADJUSTABLE SETTINGS                                                                                                    | 2<br> 2                              |
| 8  | FAC                                                         | CTORY SETTINGS AND ACCESSORIES 1                                                                                                    | 3                                    |
| 9  | СС                                                          | DNNECTION EXAMPLE 1                                                                                                    | 4                                    |
| 10 | ) CI                                                        | HANNEL CHANGE GENERAL 1                                                                                                    | 15                                   |
|    | 10.1                                                        | How to change the channel in Multipoint operation                                                                                                    | 15                                   |

## GENERAL

This installation manual provides you in brief with all the essential information you need to get your cordless SATEL M2M Multipoint package in working condition. The wireless SATELLINE radio modem enables the devices' mutual communication. SATELLINE-1870 radio modems operate on license-free radio frequencies and can therefore be taken into use immediately without separate permission from the authorities. All of the settings etc. needed for a connection have already been adjusted so all you have to do is the final hook-up.

#### The Multipoint Package

This package enables you to wirelessly control and monitor the operations of two sub stations with one master station. The equipment makes it possible to send and receive 4 status signals (switch or other digital status), or 2 analog signals/measurement data. The measuring sensors for analog data should be designed for 4....20 mA current loop data. All changes in the sub-station input (DIGITAL or ANALOG INPUT) are transmitted to the Master station display as visible output (DIGITAL or ANALOG OUTPUT). Correspondingly, separate controlling is possible directly from the master station to the sub-stations.

#### Contents of the M2M Package:

#### Number in the picture:

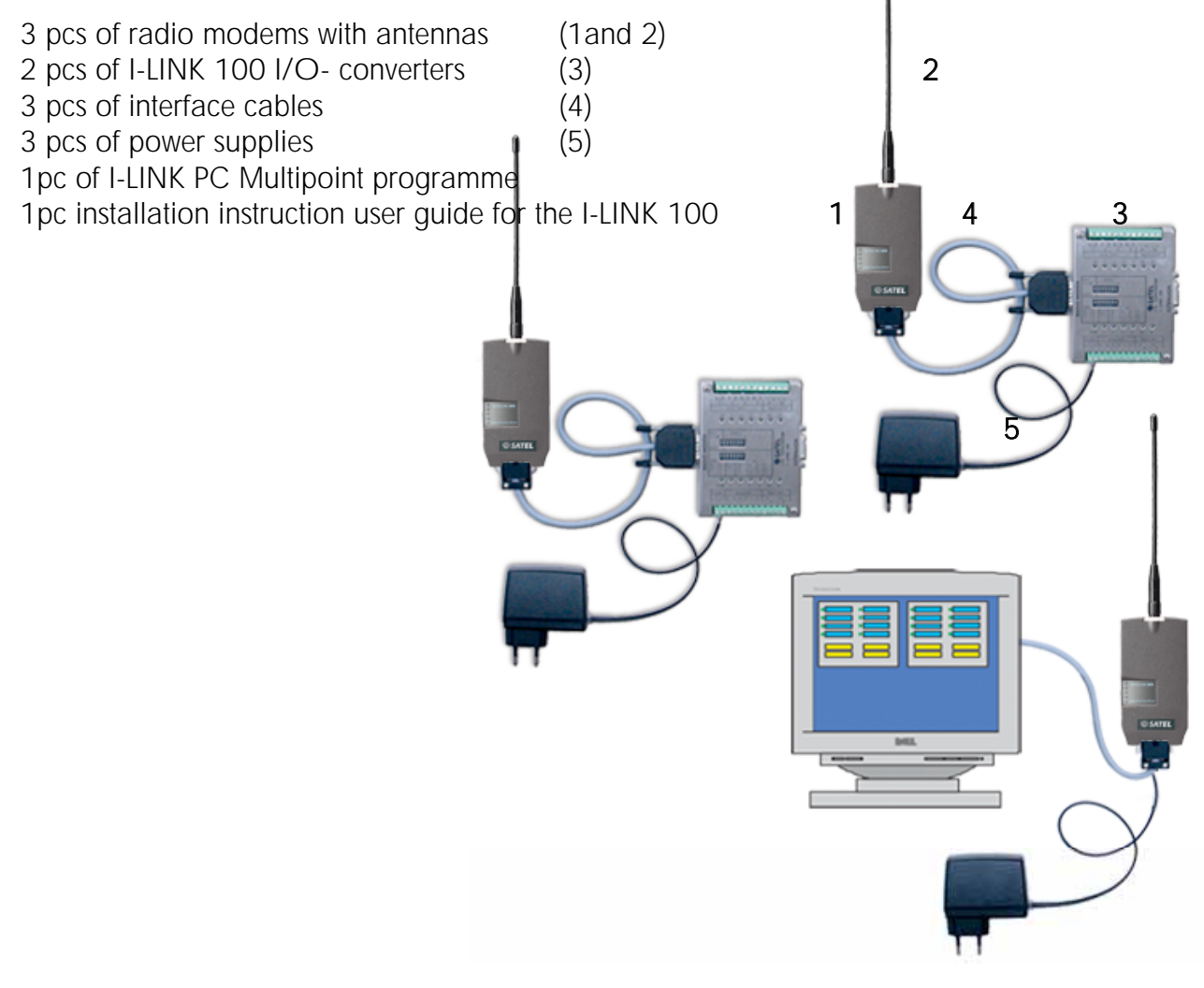

### 1 INSTALLATION

The installation part consists of the installation and how to make the wiring (paragraph 2 CONNECTING THE INPUTS AND OUTPUTS). The use of the program is explained in the paragraph 5 USING THE PROGRAM

#### General

Choose the places for installation where the products may be easily mounted. If at all possible, choose a place where there is nothing to obstruct (walls, etc.) the transmission of radio signals 'between' the antennas of the main drive and the sub-stations.

#### 1.1 SUB-STATIONS

1. Connect antenna to the radio modem.

2. Connect the interface cable to the radio modem and the I-LINK 100.

3. Connect the power supply to the I-LINK 100 screw couplings  $+9 \dots +30$  Vdc. Connect the power supply's black wire to the negative pole (-) and the red wire to the positive pole (+).

Make the connections to the other equipment as well. **The sub-stations are now installed.** 

#### 1.2 MASTER STATION (PC)

- 1. Connect the antenna to the radio modem.
- 2. Connect the interface cable to the radio modem and the PC's COM port.
- 3. Connect the power supply to the wall socket.

#### The master station is now installed.

## **2 CONNECTING THE INPUTS AND OUTPUTS**

Once you have installed the M2M package, all you need to do is just connect the actual inputs and outputs.

#### 2.1 DIGITAL CONNECTIONS

Connect switch status or other data to any input of the sub-station (DIGITAL INPUT), so that you get a status change in the input, i.e. +12 V / 24 V 'ON or OFF'. You can take the + (plus) Voltage from the + - screw of the I-LINK 100, or from the separate + - output next to it.

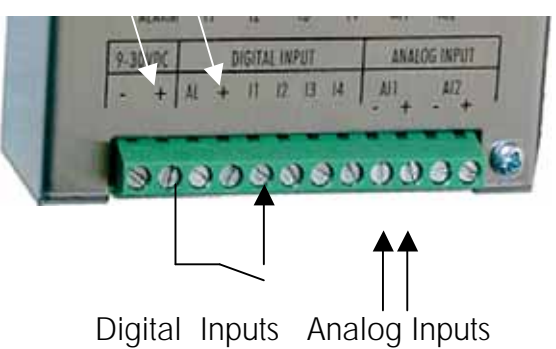

#### 2.2 ANALOG INPUTS

Analog sensors and gauges should be connected to their own + and - inputs and outputs. Notice that the sensors need their own supply voltage, mentioned separately in connection with the delivery of the sensor.

Choose the analog sensor transmission sequence with the I-LINK PC programme.

#### 2.3 DIGITAL OUTPUTS

Changes in the sub-station outputs are done by using commands on the master station display. When the main station input is pressed, the respective sub-station output relay contacts changes accordingly. The relay contacts are normally open. Each contact can be connected independently, and can perform the desired function by using them to connect plus or minus Voltage to the desired device. The contacts can also be used to control a 230 Volt device at maximum of 2 Amperes.

#### 2.4 ANALOG OUTPUTS

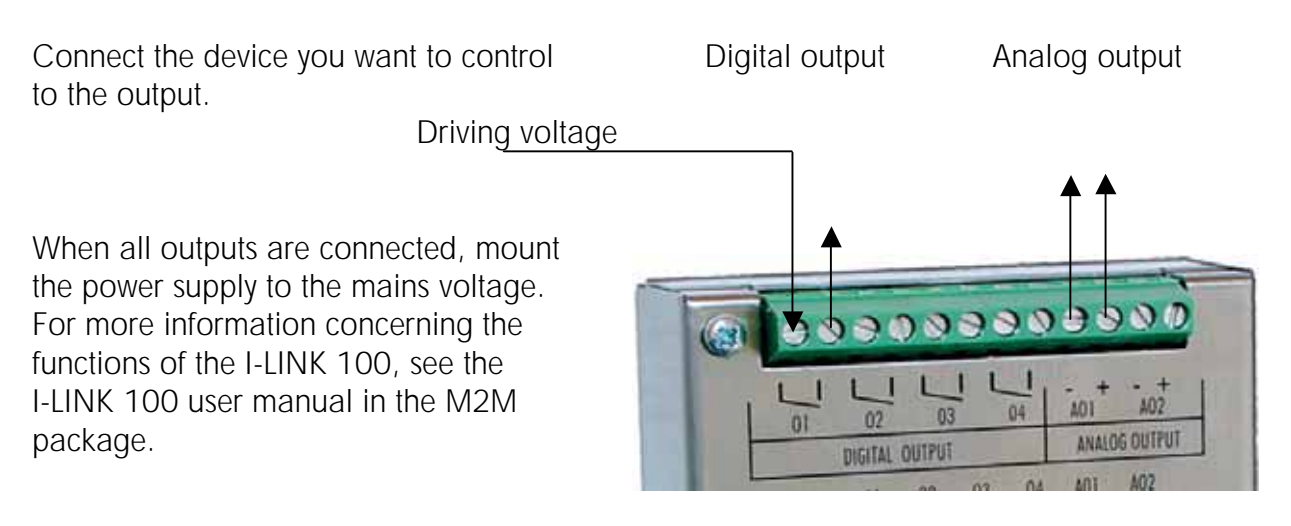

#### 3 PROGRAM

SATEL I-LINK PC is a Point-to-Multipoint program, that can be used to drive several SATEL I-LINK 100 slaves connected to SATELLINE Radio Modems. The maximum number of slaves is 16 pcs. The program makes it possible to operate systems which are connected to the I/O -ports, to change values, monitor the radio link and Multipoint operation etc.

> Minimum requirements: PC 286, SATELLINE radio modem, SATEL I-LINK 100, I-LINK PC PROGRAM COM Port baud rate min. 9600 b/sec. Windows 95, 98, 2000, XP

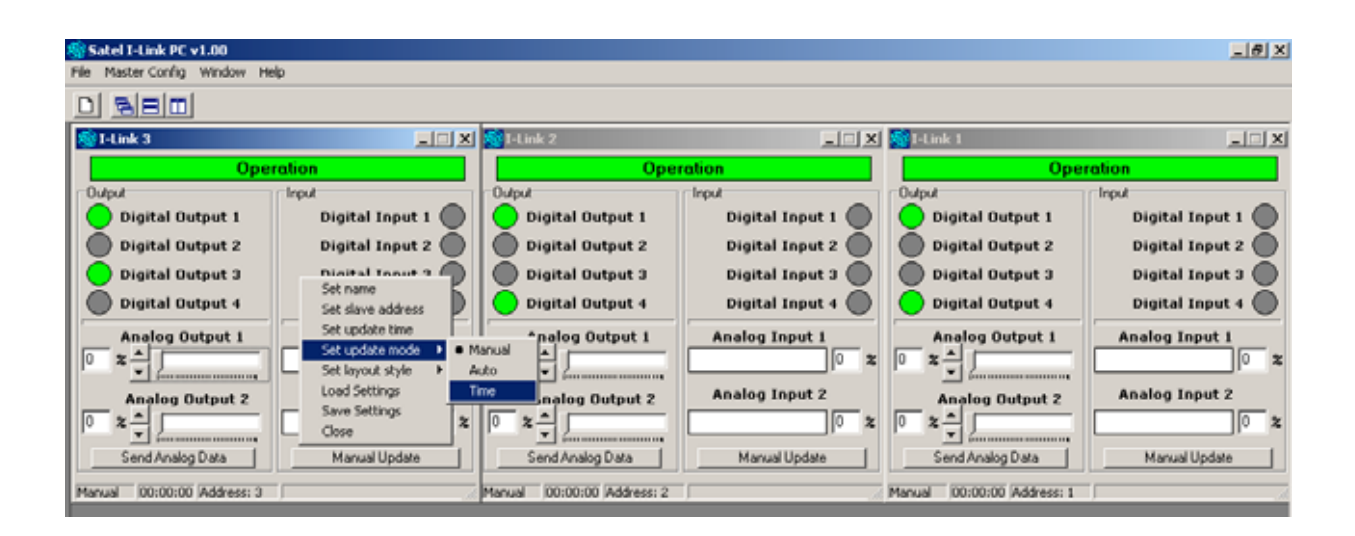

## 4 SETTINGS

#### NOTE!

If you are using SATEL M2M- package, all setings in page are already done and you may continue from point 4 onwards.

#### 4.1 SATELLINE RADIO MODEM AND SATEL I-LINK 100 CONFIGURATIONS

BAUD RATE

Set the baud rate of the SATELLINE radio modem. Check that the other parameters are "N, 8, 1" (8 data bits, no parity, 1 stop bit).

Set the baud rate of the SATEL I-LINK100 by using the BAUD DIP -switches.

00=2.4, 10=4.8, 01=9.6, 11=19.2 (check that the SATELLINE radio modems have the same settings).

PROTOCOL

Set the SATEL I-LINK 100 PRTCL switch to the Multipoint position, P-to-MP.

ADDRESS

Set personal addresses to all SATEL I-LINK 100 slaves by using the ADDRESS DIP -switches.

CONNECTIONS

Before connecting the device to a power supply, first connect all inputs and outputs. More information about connections can be found at the end of the manual.

## **5 USING THE PROGRAM**

#### 5.1 START

Instal the attached CD to your PC and open the SATEL I-LINK PC program by double clicking Satel\_ILink\_PC\_v1.04.exe the -icon.

#### 5.2 OPERATION WINDOW

Open a new operation window from the toolbar list by clicking the button on the upper left corner, or Open by clicking on the File Menu, opening "New Slave". Open your own window to all slaves. Note that the maximum number of slaves in this program is 16. Arrange the display by using the Window were provided on the statement of the statement of

#### 5.3 COM PORT

Open the COM- port from the toolbar list by clicking "Master Config" and select "Open ComPort". Set the same parameters as you have set for the SATELLINE

|   | 🔄 Satel I-Link PC v1.00       |  |
|---|-------------------------------|--|
| + | Fil Master Config Window Help |  |
|   |                               |  |

radio modem and SATEL I-LINK 100, then press OK. If there are no COM -port settings, the program will automatically ask for them.

#### 5.4 SLAVE ADDRESS

When the new slave is opened, the program will automatically set the address for it. To make manual adjustments, click anywhere on the empty table using the right mouse button, and select "Set slave address". Insert the new address, and then press OK.

Set name Set slave address Set update time Set update mode Set layout style Load Settings Save Settings Close

NOTE! THE BASIC SETTINGS HAVE NOW BEEN ESTABLISHED AND THE SATEL I-LINK PC IS READY TO SEND AND RECEIVE INFORMATION.

#### 5.5 GENERAL

Changes in the sub-station outputs are done by using commands on the master station display. Changes in the sub-station inputs are shown respectively on the master station display.

When the sub-station Inputs 11...14 level changes from 0 to +12...+24 Vdc or vice versa, the indicator in the master station display changes respectively.

When the main station' digital output is pressed, the respective sub-station output relay contacts changes accordingly. The relay contacts are normally open. Each contact can be connected independently, and can perform the desired function by using them to connect plus or minus Voltage to the desired device. The contacts can also be used to control a  $+12 \dots +24$  Vdc or 230 Vac devices at maximum of 2 Amperes.

Changing of the analog level in the sub station analog output is done by moving the "analog" cursor in the display.

Analog information coming from the sub station is shown in the display as 0...100 % value bar.

#### 5.6 SENDING DIGITAL DATA

To change the slave's digital value, click the grey "Digital Output" circle dot. During the transmission the dot is yellow. When the transmission is done, the circle will change to green. If the transmission fails, the "Operation" signal will turn red.

#### 5.7 SENDING ANALOG DATA

Move the "Analog Output Cursor" or change the number at the side. Press "Send Analog Data" and the levels will be sent to the Slave's "Analog Output".

If the transmission fails, the "Operation" signal will turn red. Note that "Analog Output" can only be sent by pressing "Send Analog Data".

#### 5.8 RECEIVING ANALOG DATA

There are three different modes to receive data automatic or time. The settings can be done sep each window.

| A | Set name             |                            |
|---|----------------------|----------------------------|
| r | Set slave address    |                            |
| ١ | Set update time      |                            |
|   | Set update mode 🔸    | <ul> <li>Manual</li> </ul> |
|   | Set layout style 🔷 🕨 | Auto                       |
|   | Load Settings        | Time                       |
|   | Save Settings        |                            |
|   | Close                |                            |

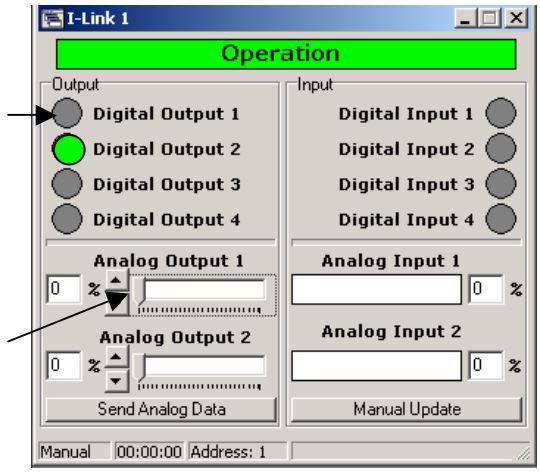

Manual Update

#### Manual update

For manual update – click anywhere on the empty table using the right mouse button - select "Set update mode", and press "Manual".

Using this setting, the slave information for the chosen window is updated only when "Manual Update" circle-dot in this window is pressed.

#### Automatic

For automatic update – click anywhere on the empty table using the right mouse button - select "Set update mode", and press "Auto".

Using this setting, the slave information for the chosen window is updated with maximum speed. If only one slave has an auto setting, the update speed is about 1 second. Every new auto setting increases the update time.

NOTE! Use this setting for the Slaves only, if it is absolutely necessary. The Auto setting makes maximal use of the radio frequency. The continuous reservation of radio frequency is not generally recommended.

#### Time

For a Time based update - click anywhere on the empty table using the right mouse button -

select "Set update mode", and press "Time", s and press SET. The time interval can be from to ...24 hours.

| Select t | ime     |         |        |
|----------|---------|---------|--------|
| Hours    | Minutes | Seconds | Set    |
|          |         |         | Cancel |

Using this setting, the update information from the slave to the chosen window will be in accordance with the "Select time" setting.

#### 5.9 EDITING

#### Slave window layout

Click anywhere on the empty table using the right mouse button, select "Set layout style" and set it for "Normal", "Input only" or "Output only". The inputs and outputs can be seen in the window simultaneously or separately, depending on the settings.

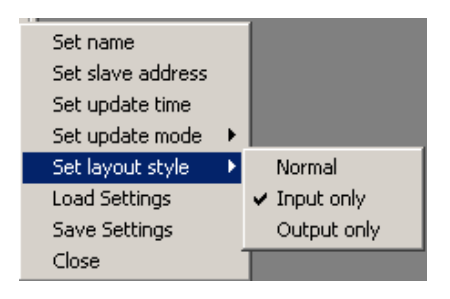

#### Changing the Slave name

Click anywhere on the empty table using the right mouse button – select "Set Name" – type the new name and press OK.

#### Changing Input / Output names

Click on the right mouse button on top of the text that you want to edit, make the changes and press ok.

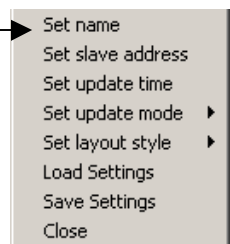

| EI-L | ink 1            | ×               |
|------|------------------|-----------------|
|      | Oper             | ation           |
|      |                  | Input           |
|      | Digital Output 1 | Digital Input 1 |
|      | change laber     |                 |
|      | Insert new label | KI              |
|      | Digital Output 1 |                 |
|      | ок               | Cancel          |
|      |                  | ×               |

#### **Unit Conversion**

Normally the analog input and output unit is shown as % and the scaling is from 0 to 100.

The unit can be changed to be any other unit maximum five characters. The value can also be re-scaled by setting the minimum and maximum values that the sensor and device applies.

Click anywhere on the empty table of the selected slave using the right mouse button, select "Set Unit Conversion" and click. Set new values and re-scale the min and max value. Execute the function by clicking Use.

| 🛞 I-Link 1          |        | _ = ×                |
|---------------------|--------|----------------------|
| Оре                 | ration |                      |
| Output              | Input  |                      |
| Digital Output 1    | Die    | gital Input 1 🔵      |
| Digital Output 2    | Di     | gital Input 2 🔘      |
| Digital Output 3    | Die    | gital Input 3 🔘      |
| Digital Output 4    | n      | Set name             |
| - Digital Datpat 1  |        | Set slave address    |
| Analog Output 1 [L] | Anal   | Set update time      |
|                     |        | Set update mode 🔹 🕨  |
|                     |        | Set layout style 🔹 🕨 |
| Analog Output 2 [%] | Anal   | Set Unit Conversion  |
|                     |        | Load Settings        |
| . <b>⊥</b> 7        |        | Save Settings        |
| Send Analog Data    |        | Close                |

| Analog Dutput 1                |                   | Analog Input 1<br>Unit |                   |     |
|--------------------------------|-------------------|------------------------|-------------------|-----|
| ra<br>Min Value [4 mA]<br>0.1  | Max Value [20 mA] | Min Value [4 mA]       | Max Value [20 mA] |     |
| Analog Output 2<br>Unit<br>m/s |                   | Analog Input 2<br>Unit |                   |     |
| Min Value [4 mA]               | Max Value [20 mA] | Min Value (4 mA)       | Max Value [20 mA] | Use |

11

## 6 SAVE / LOAD

#### 6.1 SELECTED SLAVE SETTINGS

Click anywhere on the empty table of the selected slave using the right mouse button, select "Save Settings" and press OK.

#### 6.2 SAVING

Select FILE - "Save All", select path and save. This function will save all slaves using their current names.

#### 6.3 LOADING OF THE NEW SLAVE

Select FILE - "Load Slave(s)" and open the file. Because the information of the now loaded slave may be different from what it currently is, the program asks "Do you want to update slave(s)? Select Yes / No".

#### 6.4 CLOSING SLAVE

Click anywhere on the empty table Confirm selected slave using the right m ?) button and click "Close". In the event that the program has Saved, the program asks "Are yo you want to close slave? Select Yes / No."

#### 6.5 CLOSING I-LINK PC PROGRAM

Select FILE – EXIT. If any of the Slaves are still open, the program asks "Are you sure?" Select Yes /No.

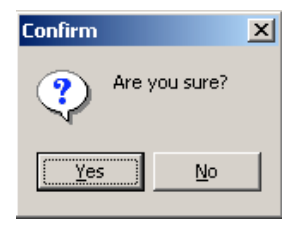

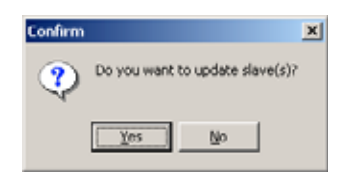

Are you sure you want to close slave?

Νo

Yes

X

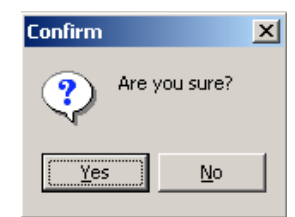

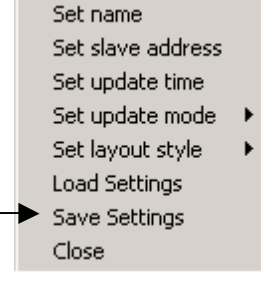

## **7 INDICATORS**

#### 7.1 ADJUSTABLE SETTINGS

| OBJECT         | ACTION          | OUTCOME          |             |            |
|----------------|-----------------|------------------|-------------|------------|
| Operation      | Status of the   | Green= OK        | Yellow =    | Red = Fail |
|                | operation       |                  | Running     |            |
| Digital Output | State of the    | Green= OK        | Yellow =    | Grey = OFF |
|                | outputs         |                  | Running     |            |
| Digital Input  | State of the    | Green= OK        | Yellow =    | Grey = OFF |
|                | inputs          |                  | Running     |            |
| Analog Output  | The output      | 0 = 4  mA        | 100 = 20 mA |            |
|                | level in %      |                  |             |            |
| Analog Input   | The input level | Yellow = 0 25 %  | 0 4 mA      |            |
|                | in %            | Green = 25 100 % | 4 20 mA     |            |
|                |                 | Red = 100 125 %  | 20 25 mA    |            |

#### 7.2 BOTTOM BAR

| TEXT            | FUNCTION                                |
|-----------------|-----------------------------------------|
| Manual tai Auto | Shows the analog input update selection |
| "00:00:00"      | Shows the analog input update time      |
| Address:        | Shows the address of the slave          |

## 8 FACTORY SETTINGS and ACCESSORIES

The I-LINK100 I/O-converter is shipped with the following default:

| FIXED SETTINGS DEFINED AT THE TIME OF ORDER |                     |  |
|---------------------------------------------|---------------------|--|
| PRTCL, protocol -switch                     | 1 = P-to-MP         |  |
| ADDRESS                                     | 1000000 and 0100000 |  |
| BAUD                                        | 01 = 9600  bps      |  |
| DE 3, Alarm delay                           | 0 = no delay        |  |
| SM 4, Safe Mode                             | 0 = Safe Mode OFF   |  |
| HS 5, Handshaking                           | 0 = CTS ON          |  |
| TIME, Analogue transmission interval        | 000 = 120 minutes   |  |

Interface cables

| DEVICE     | RADIO MODEM    | CABLE    |
|------------|----------------|----------|
| PC         | SATELLINE-1870 | CRS-18F  |
| I-LINK 100 | SATELLINE-1870 | CRS-18IF |

## **9 CONNECTION EXAMPLE**

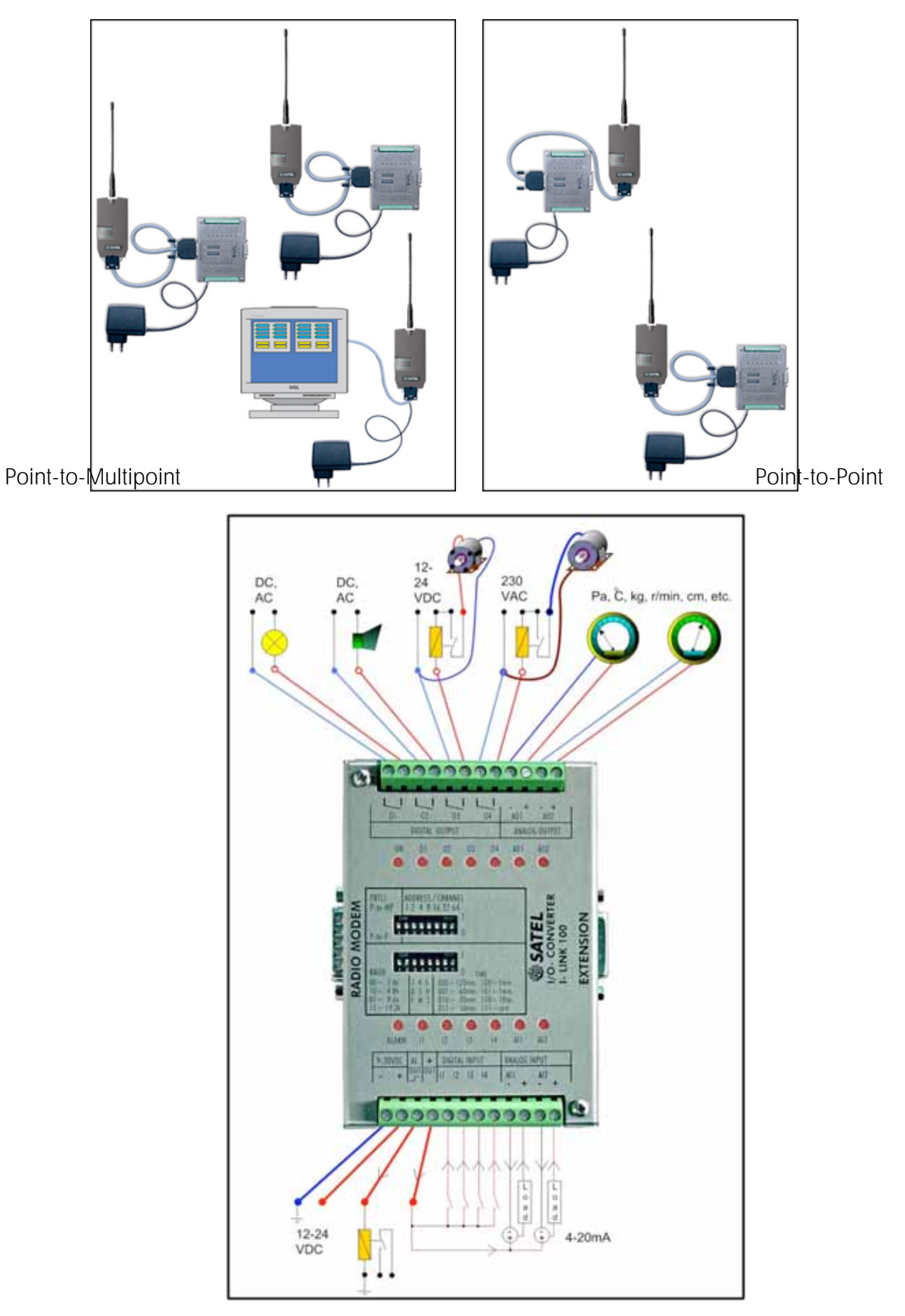

## 10 CHANNEL CHANGE GENERAL

The radio modems of the M2M-package operate on the European license free frequency band. This band has several different channels. Sometimes it may happen that few systems use the same channel. If this occurs, the system stability may change and behave in an uncertain manner. However, if this happens, it is possible to change the radio modems to another channel.

The standard M2M sales package is pre-set to a specific channel and changes are not needed in order to start the normal operation. The changes are needed only, if the system doesn't work properly.

#### 10.1 How to change the channel in Multipoint operation

In multipoint operation the channels can be changed using the I-LINK PC Program; by tabbing the Window and selecting the Channel Selector.

| Satel I-Link PC v1.13a                                                               |                                                                       |                                                                                                  | _10                                                                      |
|--------------------------------------------------------------------------------------|-----------------------------------------------------------------------|--------------------------------------------------------------------------------------------------|--------------------------------------------------------------------------|
| le Master Config Window He                                                           | þ.                                                                    | 1                                                                                                |                                                                          |
| Channel:                                                                             | Selector                                                              | 2<br>Channal calestor                                                                            |                                                                          |
| Cascade                                                                              | untally                                                               |                                                                                                  |                                                                          |
| Tile Vertio                                                                          | ally                                                                  | Оре                                                                                              | ration                                                                   |
| Digital Ou<br>Digital Ou<br>Digital Output 2<br>Digital Output 3<br>Digital Output 4 | put 1 Digital Input 2 Digital Input 3 Digital Input 3 Digital Input 4 | Digital Output 1<br>Digital Output 1<br>Digital Output 2<br>Digital Output 3<br>Digital Output 4 | Digital Input 1<br>Digital Input 2<br>Digital Input 3<br>Digital Input 4 |
| Analog Output 1 [%]                                                                  | Analog Input 1 [%]                                                    | Analog Output 1 [%]                                                                              | Analog Input I [%]                                                       |
| Analog Output 2 [%]                                                                  | Analog Input 2 [%]                                                    | Analog Output 2 [%]                                                                              | Analog Input 2 [%]                                                       |
| dow related commands Mast                                                            | er address: 0 Port: [Connects                                         |                                                                                                  |                                                                          |

The program has not yet checked the operational channel and following text displays "Your current channel is not known and therefore all the scan controls are unavailable. Do you want to check it now? (Recommended)". By pressing "Yes" the program will find the operational channel. As a result of the scan the operational channel is shown at the bottom bar.

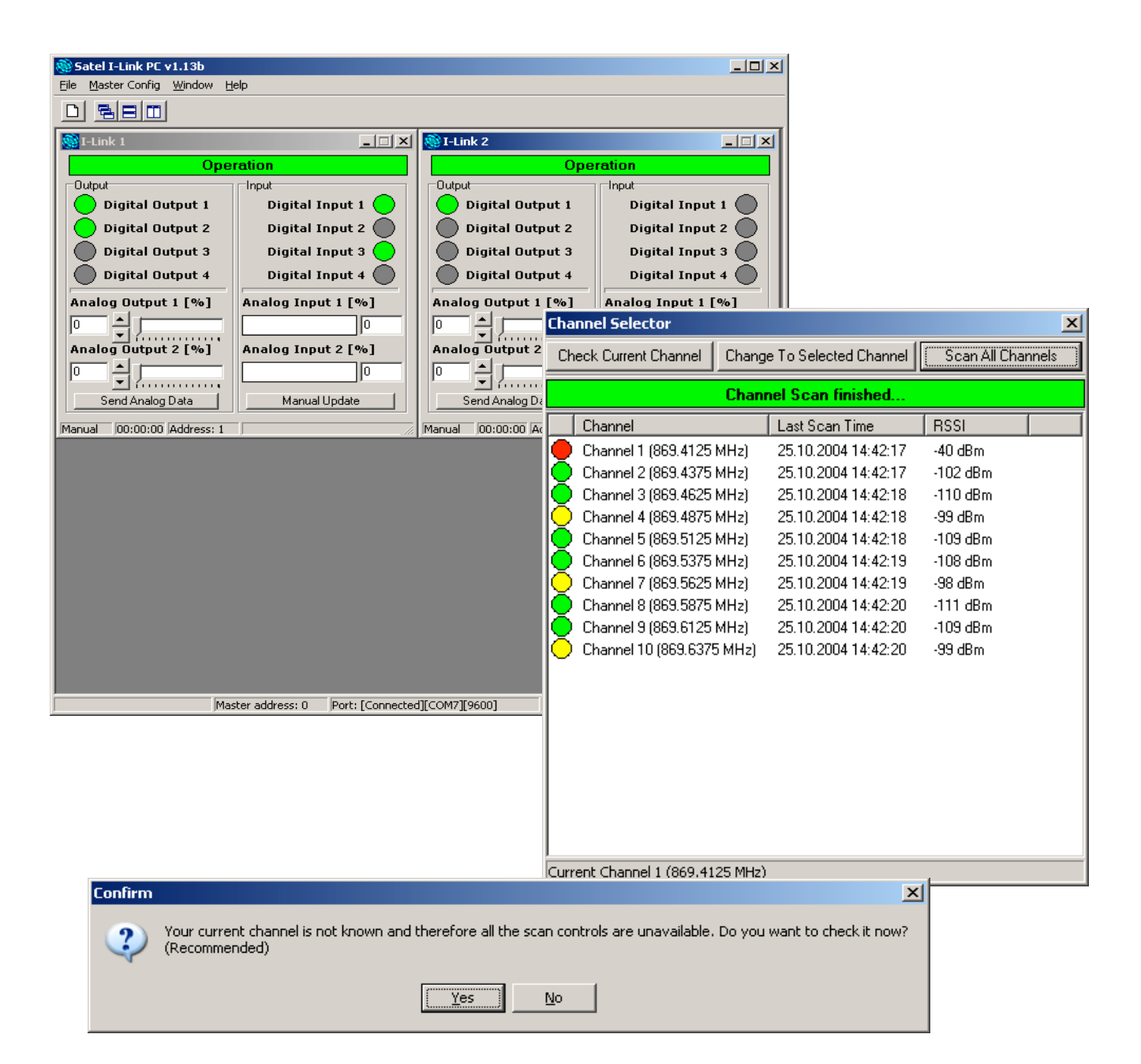

In order to check all possible channels (10 pcs), the program suggests scanning all channels. This is possible by pressing, "Yes".

All channels are checked and the program suggests to automatically selecting the best channel by pressing "Yes".

If the current channel is free from interferences the colour of the channel button is green and the channel will not be changed.

If there is interference i.e. the current channel is occupied by other users the colour of the channel button is yellow (medium interference) or red (strong interference). By pressing "Yes", the program will automatically set the system to operate on a new channel.

The channels can be changed manually by selecting the one that has the highest number and pressing "Change to Selected Channel". By answering, "Yes" all units are changed to the new channel.

| User Gui                                                                                                    | de V |
|----------------------------------------------------------------------------------------------------|------|
| Confirm                                                                                                    |      |
| Scan all channels now? (Recommended)                                                                                                    |      |
| <u>Y</u> es <u>N</u> o                                                                                                    |      |
| Confirm                                                                                                    | X    |
| All channels scanned. Automatically select best channel? (Recommended)                                                                                                    | led) |
| Yes No                                                                                                    |      |
|                                                                                                    |      |
| Information                                                                                                    | ×    |
| Current channel is ok. Therefore it doesn't need to be change                                                                                                    | ed.  |
| OK                                                                                                    |      |
|                                                                                                    |      |
| Confirm                                                                                                    | ×    |
| Confirm  All channels scanned. Automatically select best channel? (Recommended)                                                                                                    | ed)  |
| Confirm  All channels scanned. Automatically select best channel? (Recommended)  Yes No                                                                                                    | ed)  |
| Confirm   All channels scanned. Automatically select best channel? (Recommend    Yes No  Information  X                                                                                                    | ed)  |
| Confirm  All channels scanned. Automatically select best channel? (Recommend)  Yes No  Information  Successfully changed to Channel 3 (869,4625 MHz)                                                                                                    | ed)  |
| Confirm                                                                                                    | ed)  |
| Confirm   All channels scanned. Automatically select best channel? (Recommend)    Yes No    Information   Successfully changed to Channel 3 (869,4625 MHz)    CK   Channel Selector                                                                                                    | ed)  |
| Confirm  All channels scanned. Automatically select best channel? (Recommend  Yes No  Information  Successfully changed to Channel 3 (869,4625 MHz)  OK  Channel Selector  Channel Selector  Cha | ed)  |
| Confirm                                                                                                    | ed)  |
| Confirm  All channels scanned. Automatically select best channel? (Recommend  Yes No  Information  Successfully changed to Channel 3 (869,4625 MHz)  Channel Sciector  Channel Sciector  Chanel  | ied) |
| Confirm  All channels scanned. Automatically select best channel? (Recommend  Yes No  Information  Successfully changed to Channel 3 (869,4625 MHz)  Channel Sciector  Channel Sciector  Channel | ied) |
| Confirm  All channels scanned. Automatically select best channel? (Recommend  Yes No  Information  Successfully changed to Channel 3 (869,4625 MHz)  Cox  Channel Sciector  Channel Sciector  Ch | ied) |
| Confirm  All channels scanned. Automatically select best channel? (Recommend  Yes No  Information  Successfully changed to Channel 3 (869,4625 MHz)  Cox  Channel Sciector  Channel Sciector  Ch | ied) |
| Confirm  All channels scanned. Automatically select best channel? (Recommend  Yes No  Information  Successfully changed to Channel 3 (869,4625 MHz)  Cox  Channel Selector  Channel Selector  Ch | ied) |
| Confirm  All channels scanned. Automatically select best channel? (Recommend  Yes No  Information  Successfully changed to Channel 3 (869,4625 MHz)  Cox  Channel Selector  Channel Selector  Ch | ied) |

Current Channel 1 (869.4125 MHz)

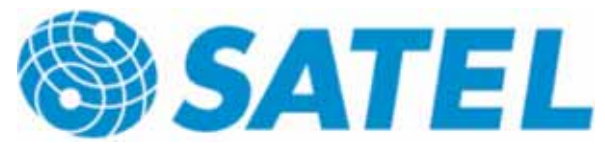

SATEL OY Meriniitynkatu 17, P.O. Box 142 24101 Salo, FINLAND Tel: +358 2 777 7800 Fax: +358 2 777 7810 E-mail info@satel.com www.satel.com